# GODT I GANG MED STUDIEKREDSEN.DK

På de følgende sider er der vejledning til aktivitetskoncepterne. Vi anbefaler, at I printer vejledningen og hurtigt gennemgår trinene, før I samler borgerne. Det tager ikke lang tid, og I kan starte med at fokusere på et enkelt koncept.

Koncepterne er tænkt til fremvisning på en større skærm. Tilslut fx den bærbare computer via hdmi-kabel til tv eller projektor.

### <u>Sådan logger man ind på materiale-siden</u>

Hjemmesiden fungerer bedst med programmer som:

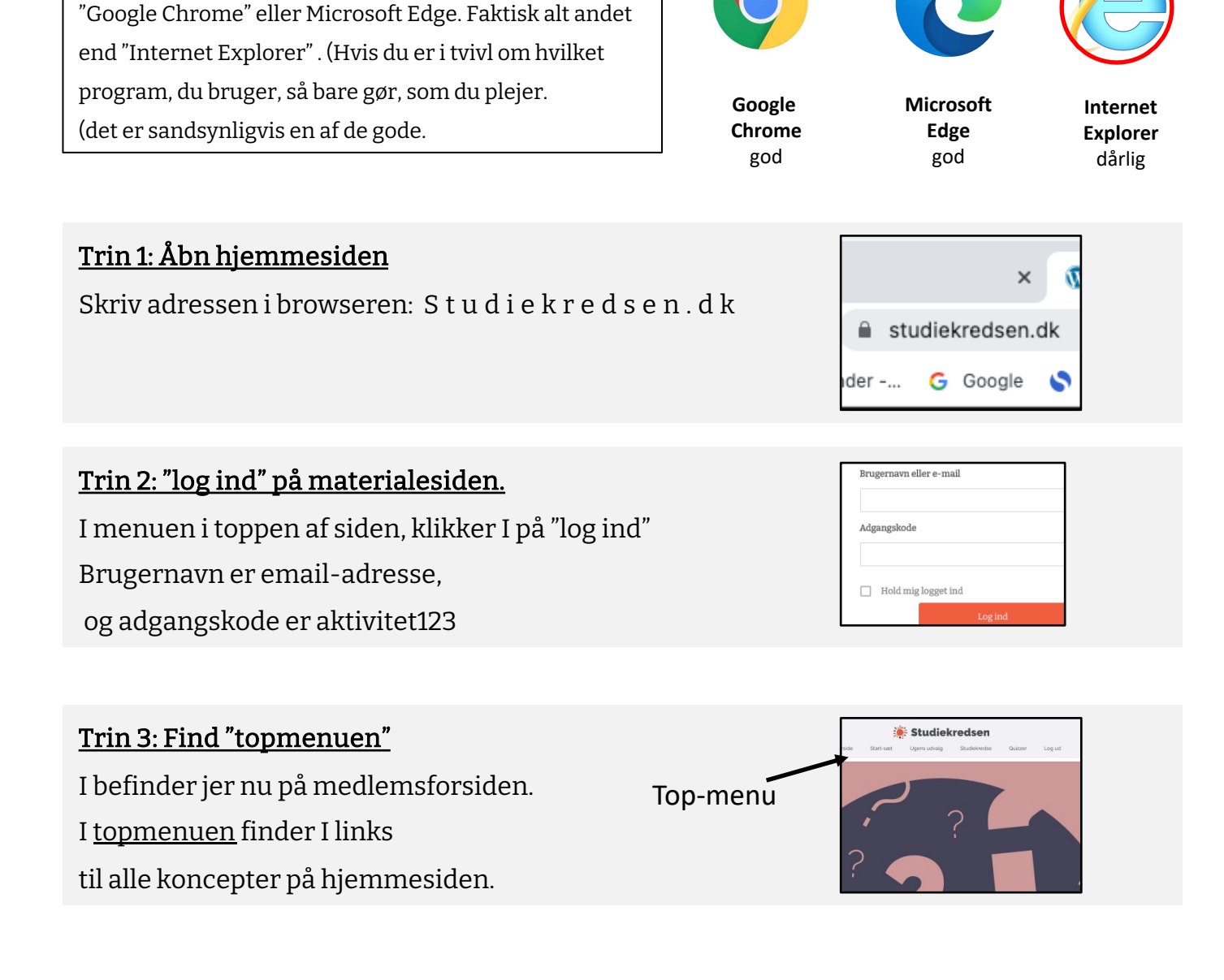

# TAVLEQUIZZEN

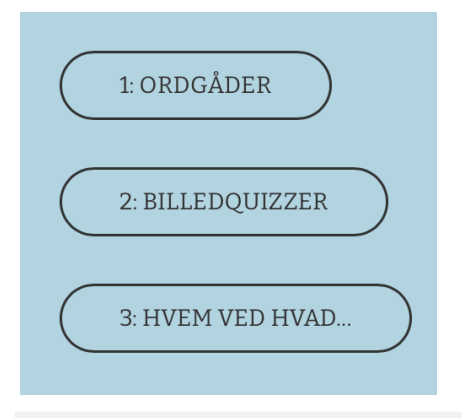

Når I klikker på "Quizzer", kommer I til oversigten med de seneste tavlequizzer.

Quizzen er delt i 3 halvlege: "Ordgåder", "Billedquizzer" og "Hvem ved hvad". Klik på knapperne for at komme videre.

### 1: ORD GÅDER

Bag tallene gemmer sig ord og sætninger, som til sidst danner et krydsord eller et ordsprog. Deltagerne vælger tal på skift.

### 2: BILLED QUIZZER

Bag tallene gemmer sig et billede af en person, I skal gætte. Deltagerne vælger tal på skift. Der er også andre gætterunder, fx gæt en seværdighed og gæt et dyr.

### 3: HVEM VED HVAD...

Her handler det om paratviden. Nye kategorier hver uge. Tryk blot på knappen for at se valgmulighederne. Så kan alle være med.

## BRØD USET TAL-OLET KRYDS-ORDET R 2 N D 5 T Y 8 K 10

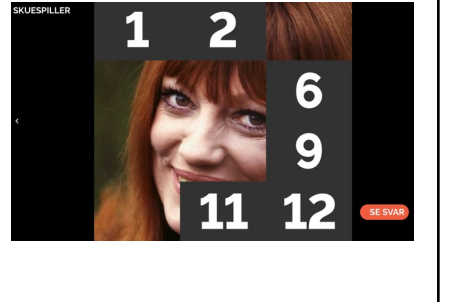

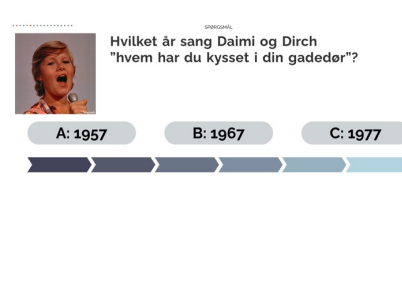

### Et par tips:

Vis runden i fuld skærm Tryk på dette ikon i øverste højre hjørne.

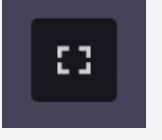

Klik "escape"-knappen i tastaturets øverste venstre hjørne for at komme tilbage til oversigten I kan ændre indholdets størrelse ved at zoome ind eller ud. Klik samtidig på CTRL-tasten og plus eller minus-tasten

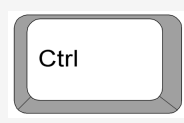

(På touchscreens kan skriftstørrelse også justeres, men der må I finde skærmens egne menu-indstillinger.)

## MUSIKCAFE

| Musikcafe 02 - del A | $\bigcirc$ |
|----------------------|------------|
| Musikcafe 02 - del B | $\supset$  |
| Musikcafe 02 - del C | $\bigcirc$ |

Klik på"musikcafe" i topmenuen. Så kommer I til oversigten med de seneste musikcafeer.

Arrangementet er inddelt i 3 halvlege – hver med 4 temaer. Altså 12 temaer i alt

Musikcaféen varer ca. 1 time og udkommer hver anden mandag (lige uger).

Alle temaer starter med et lille oplæg, fx en quiz eller et kort oplæg om kunstneren. Derefter ser vi klip.

Der er noget for enhver smag: Jazz, Klassisk, Giro 413, Grand Prix, Rock & Rul, Filmmusik osv.

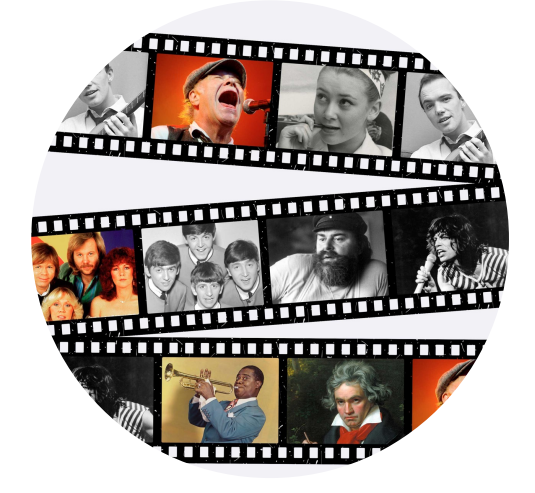

#### EN TEKNISK NOTE:

Musikcafeen benytter en del eksterne musiklinks. Det giver nogle dejlige arrangementer, men der er en uundgåelig risiko for "døde links". Vi tjekker links løbende, men giv os gerne en melding, hvis der alligevel er links, der ikke virker.

Vi har også oplevet (ganske få) steder, hvor musikcaféen ikke fungerede, fordi centerets system ikke kunne tilgå de eksterne links. Det er heldigvis sjældent, det sker. Men vi anbefaler inden første afprøvning af musikcaféen, at I på forhånd tjekker om musikcafeen grundlæggende virker hos jer; før I samler borgerne omkring skærmen.

## NYHEDSCAFE

Nyhedscaféen udgives hver mandag, senest kl. 14.00.

Det er et oplæsningskoncept. Artiklerne er korte at læse op, og kan hurtigt sætte gang i en samtale hen over kaffebordet.

- De positive nyheder i er i højsædet.
- Højtlæsning omkring kaffebordet.
- Ugentlig hyggestof med quizzer og vittigheder.

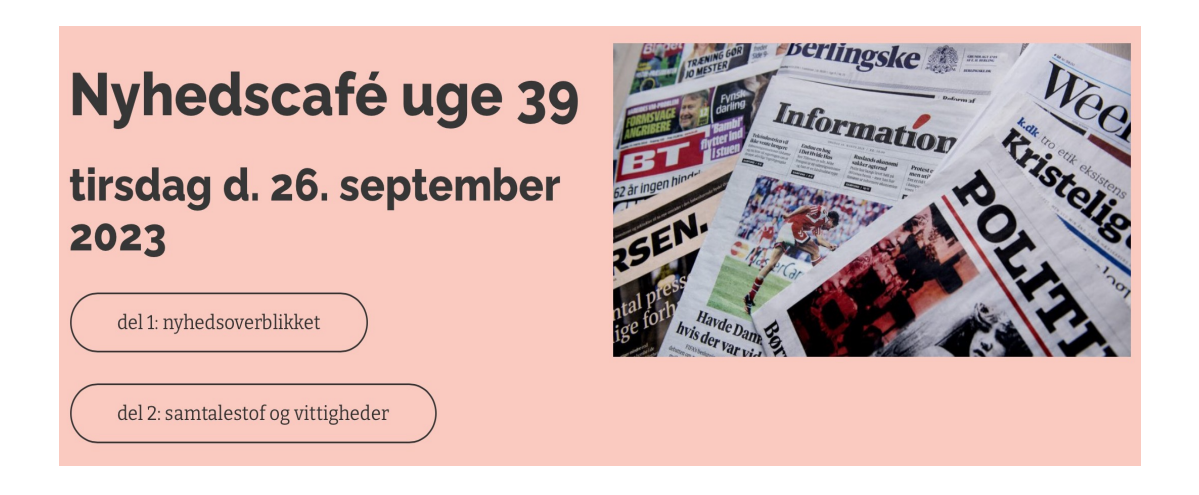

#### Del 1: Nyhedsoverblikket

Hver uge udgiver vi 4 korte nyhedshistorier, som egner sig til en snak. Da mange af vores modtagere er psykisk sårbare, er nyhedsoverblikket gennemgående mere positivt end de almindelige nyheder. Vi formidler det vigtige, men vi undgår de mest voldsomme historier.

#### Del 2: Samtalestof og vittigheder

Her er der nogle faste artikelserier, såsom "Ugens Portræt", kulturserien "Genfortalt" med resuméer af bøger og film, "Husker du"– og nogle gode vittigheder.

**TIP:** Artiklerne kan evt. oplæses via Ipad. (de øvrige koncepter har brug for en større skærm).

Man kan selvfølgelig også vise artiklerne via storskærm. eller tage en bærbar med til kaffebordet.

## STUDIEKREDSE

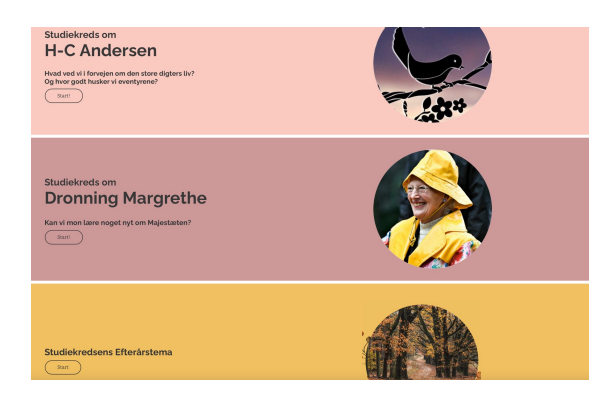

Når I klikker på "Studiekredse", kommer i til oversigten. Vi er i gang med at opdatere og genudgive gamle emner, så der lægges i øjeblikket et emne på siden hver mandag.

Her tager vi temaet om Dronningen. Find emnet i oversigten - og klik på start.

| OPBYGNING     | Én studiekreds er opdelt i 5-6 runder á ca. 10 minutter.<br>En runde består af spørgsmål, en kort video, og samtalebilleder.<br>(Enkelte runder består blot af billedserier eller citatrunder.)                                                                                                    |
|---------------|----------------------------------------------------------------------------------------------------|
| ÅBN EN PLAKAT | Øverst på siden, lige over Runde 1, har I mulighed for at<br>downloade og printe en plakat til emnet. Bemærk, at plakater<br>åbner i ny fane. – så studiekreds-siden er stadig åben. I<br>studiekreds-oversigten finder I også et link med alle sæsonens<br>plakater                                                                                                    |
| START RUNDE 1 | Start med at åbne Runde 1 i fuld skærm.<br>Skift herefter side ved at trykke på navigations-pilene i siderne<br>af slidet. eller på piletaster på jeres tastatur. Ved quizspørgsmål<br>skal i trykke på quizknapperne på selve slidet. I øverste venstre<br>hjørne af slidet, kan I se, hvor mange slides, der er i denne runde<br>– og hvor langt I er kommet.                                                                                        |
| START VIDEOEN | Efter lidt spørgsmål om temaet, er det tid til en lille film.<br>NB skiltet "så er der film" –er ikke selve filmen –<br>Filmen ligger først på det næste slide. Gå videre til dette.<br>Tryk på play-trekanten i skærmens nederste venstre hjørne.<br>Tjek om der er lyd på videoen (højtaler-knap i nederste højre<br>hjørne) og på selve computeren. Når filmen er slut, trykker I jer<br>blot videre til næste side ved brug af navigations-pilene. |
|               | Efter filmen er der i de fleste runder<br>nogle samtalebilleder fra filmen. Her kan I tage en snak om<br>videoen i jeres eget tempo.                                                                                                    |

## SANG OG SJOV

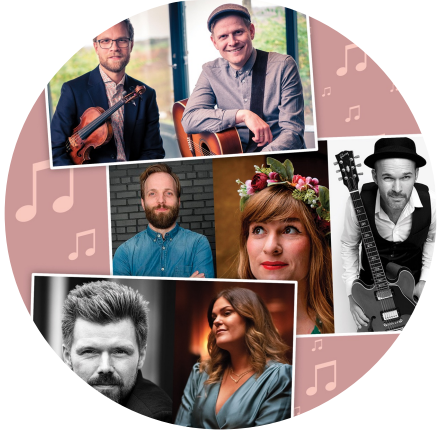

Prøv vores nye syng-med-koncept. Programmet er tænkt, så ALLE kan være med. "Husorkestret" består af 7 professionelle musikere.

Klik på "Sang og Sjov" i topmenuen på hjemmesiden – så kommer I til oversigten.

#### OPBYGNING

-Hvert program er inddelt i 3 hovedrunder: "Fællessang" "Gæt melodien" og "Louises Jukebox"

-Undervejs i programmet vises også nogle YouTube klip. De dukker op efter videoerne med husorkestret.

-Hvert program varer en lille halv time. Man kan således tage 2 programmer i træk - eller bruge materialet til et kortere indslag.

-Nederst i hvert program har vi lagt "Den allersidste dans". Brug den som fast afslutning - hvis I har lyst.

**OM SANGTEKSTER** Nogle af videoerne har sangtekster, og andre ikke. Vi har tekstet de sange, som vi har tekstrettigheder til.

> Resten af sangene kan I sikkert teksten til alligevel. Det er de store hits Der er også en "nyn med på melodien"-runde.

DATOER I efteråret 2023 udgiver vi 4 miniprogrammer + en julespecial.

program 1 + 2 udgives mandag i uge 45 (6/11)

Program 3+4 udgives mandag i uge 47 (20/11

Julesang og sjov (syng julen ind...) mandag i uge 48 (27/11)

**FREMTIDEN** Vi satser på, at der kommer mere Sang og Sjov i det nye år. Men vi vil lige evaluere, før en ny produktion igangsættes.

> Det er nyt terræn for os med denne type af produktion. Vi hører meget gerne fra jer, om jeres oplevelser med konceptet.

## UDGIVELSER STUDIEKREDSEN.DK EFTERÅR/JUL 2023

**TAVLE QUIZ** Mandage kl. 9

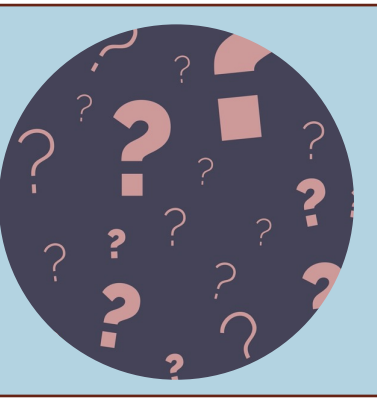

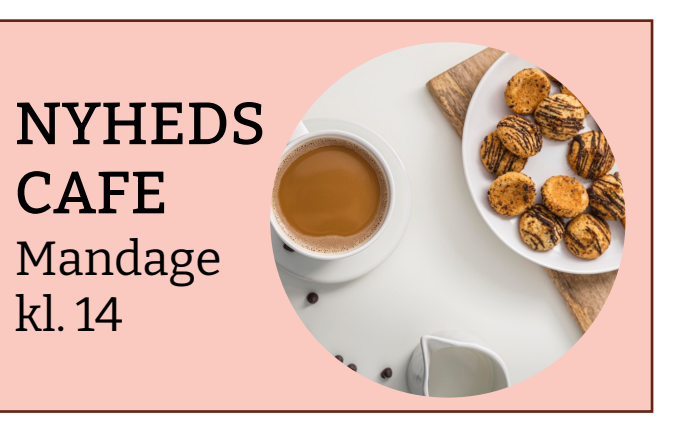

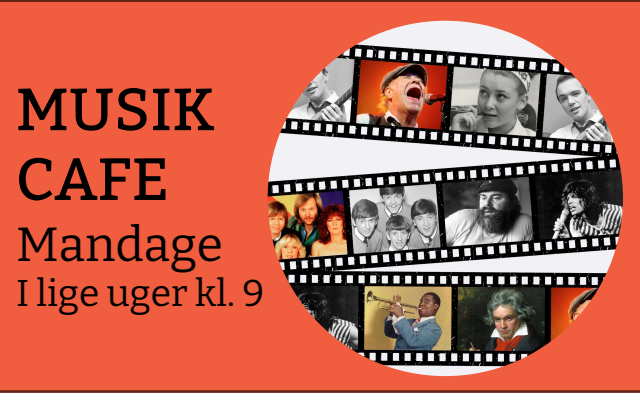

SANG OG SJOV Nyt koncept Ude nu.

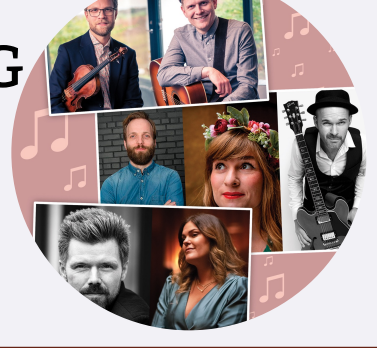

### **STUDIEKREDSE** Mandage kl. 9

Vi er i gang med en opdatering og genudgivelse af alle studiekredse på siden. Samtidig udgiver vi de planlagte nye emner.

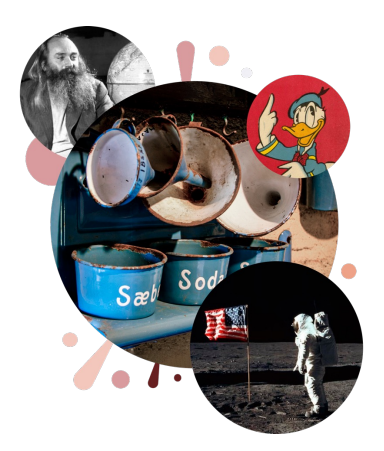

| <b>U 36</b> EFTERÅRSTEMA | <b>U 41</b> SØNDERJYLLAND | <b>U 46</b> LANDBRUG   |
|--------------------------|---------------------------|------------------------|
| <b>U 37</b> DRONNINGEN   | <b>U 42</b> SOLDATERTID   | <b>U 47</b> JULETEMA   |
| <b>U 38</b> HC ANDERSEN  | <b>U 43</b> MED PÅ MODEN  | <b>U 48</b> HUTTEMEIER |
| <b>U 39</b> DET GODE LIV | <b>U 44</b> JERNBANER     | <b>U 49</b> EMMA GAD   |
| <b>U 40</b> BESÆTTELSEN  | <b>U 45</b> KRONPRINSEN   | <b>U 50</b> PORCELÆN   |

Find plakater til alle studiekredsene via studiekreds-oversigten på hjemmesiden